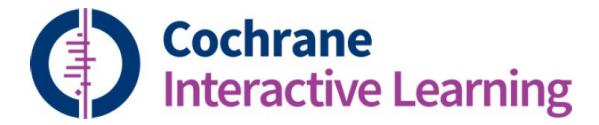

## How to register for access to Cochrane Interactive Learning

## using the University of Edinburgh subscription

Please go to: https://training.cochrane.org/interactivelearning/purchase

This will take you to the Course Registration page, where you are presented with two options:

| Cochrane Interactive Learning<br>Jourse registration                                                                                                    |
|----------------------------------------------------------------------------------------------------|
| < Back to Interactive Learning                                                                                                    |
|                                                                                                    |
| Your access to Cochrane Interactive Learning has been enabled by University of Edinburgh (no payment by you is required). <u>It you have</u><br>not already done so, you will however need to create a Cochrane account and to register for use of the modules. Doing so is simple and<br>will allow you to track your progress, test yourself with Assessments at the end of each module, and download certificates of completion<br>if you wish. |
| Click "Create a Cochrane account". You will be asked to fill in a basic form. Once that form is submitted, you will receive an email with a link that lets you choose a password and activate your Cochrane account. You can then log in and register for Cochrane Interactive Learning by accepting the Terms and Conditions.                                                                                                    |
| Please click here to see a step-by-step guide <sup>[2]</sup> .                                                                                                    |
|                                                                                                    |

Please log in or create an account

1. Click the button, "Please log in or create an account"

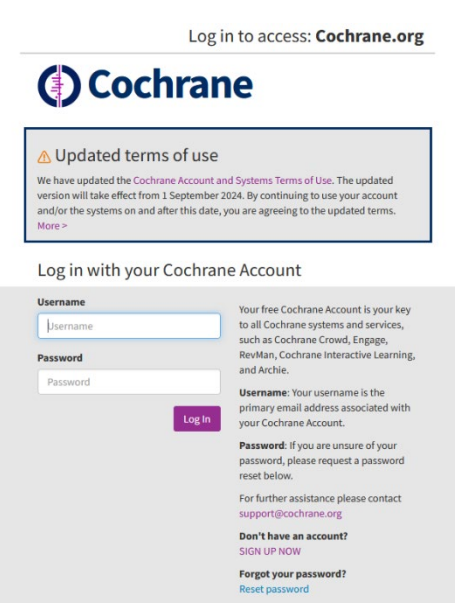

- 2. If you do not already have a Cochrane account, click the link, "SIGN UP NOW" (this is free!). Once you've created and confirmed your Cochrane account, return to the Interactive Learning registration link above.
- 3. If you already have a Cochrane account, use your Cochrane username and password.

< Back to Interactive Learning

Your access to Cochrane Interactive Learning has been enabled by University of Edinburgh (no payment by you is required).

Please tick to accept terms and conditions and click "Register for Cochrane Interactive Learning". Then you will then taken to the *Cochrane Interactive Learning* modules page where you will be able to start individual courses.

Please read and accept the terms and conditions 2.

□ I accept the terms and conditions \*

Register for Cochrane Interactive Learning

4. Tick the checkbox to accept the Terms and Conditions, and click the button "Register for Cochrane Interactive Learning".

Now that you're registered, you can access the learning modules directly: <u>https://training.cochrane.org/interactivelearning</u>

V20241023